# ACH – EVERYONE IS DOING IT!

2015 DDI USER GROUP MEETING MAY  $19^{TH}$ -20<sup>TH</sup>

#### **OVERVIEW**

- Who is Using ACH?
- Who is Using DDI-Connect for ACH
- Why Use DDI-Connect for ACH
- **Benefits**
- How to Get Started
- How ACH Works in DDI-Connect
- How Can DDI Help Your Organization
- Questions

May 1920, 2015

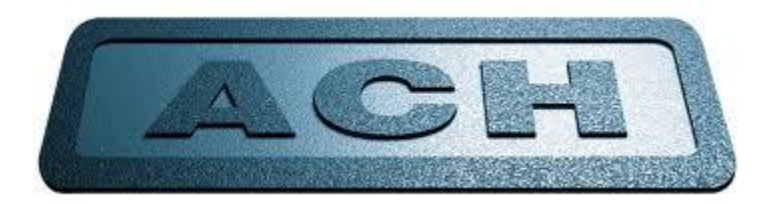

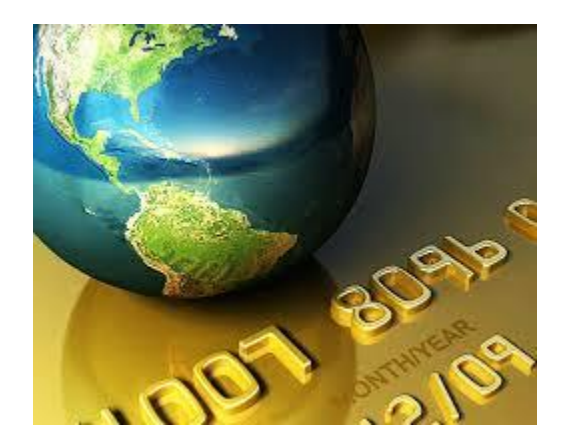

#### ACH – WHY USE DDI?

Who is Using ACH?

May 1920, 2015

Who is Using DDI-Connect for ACH?

Why consider using DDI-Connect for ACH?

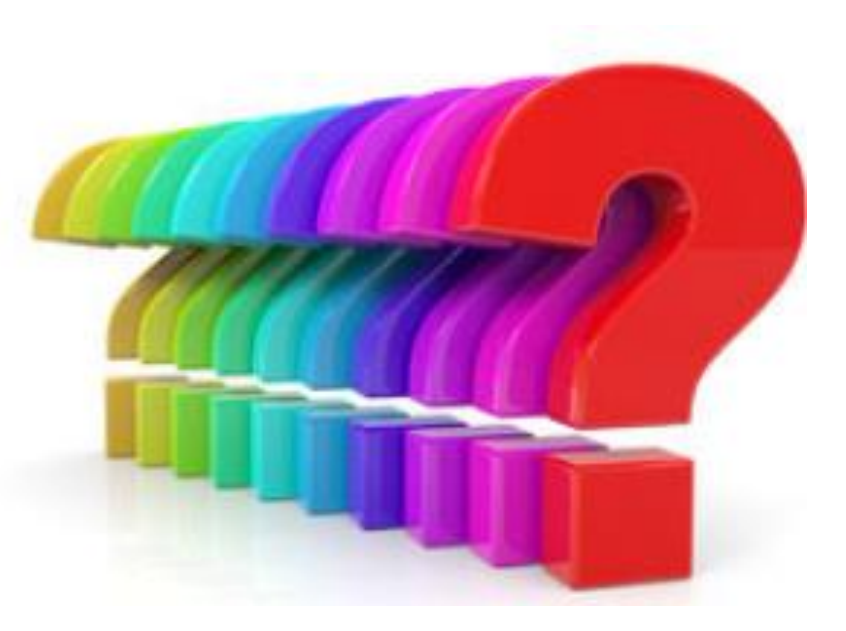

#### © DISCIPLEDATA, INC.

#### **1.** Lower Transaction Fees

\*sample data:

- ACH Cost: \$0.55
- Paper Check Cost: \$1.22
- Credit Card Cost: \$9.60 (1.9 % fee x \$500 transaction + \$0.10 transaction fee)

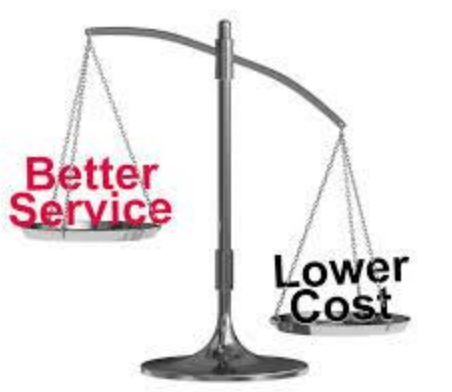

May 1920, 2015

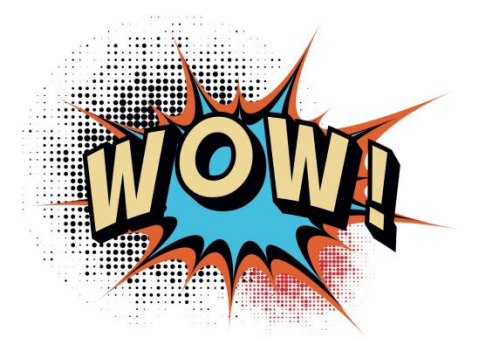

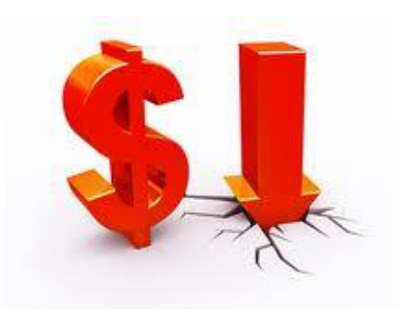

- 2. Convenience!
  - Use less paper

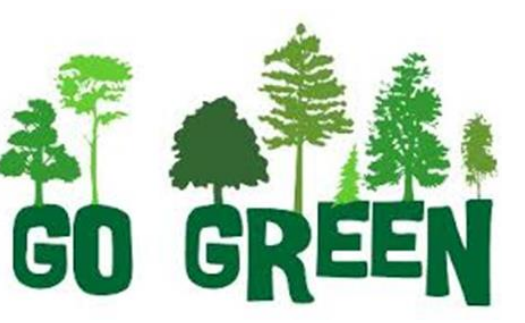

• No more trips to the bank

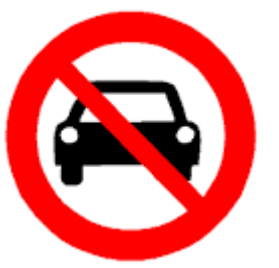

May 1920, 2015

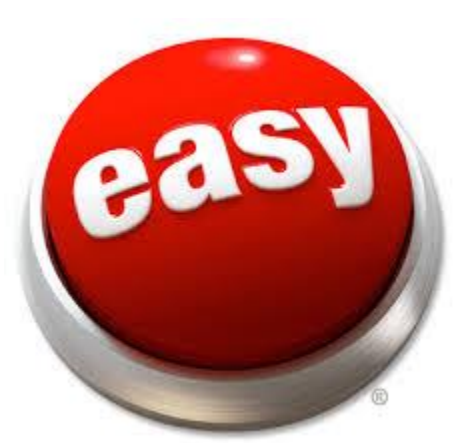

#### © DISCIPLEDATA, INC.

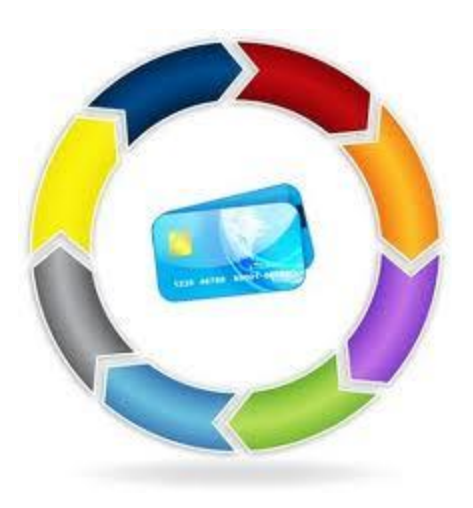

May 1920,2015

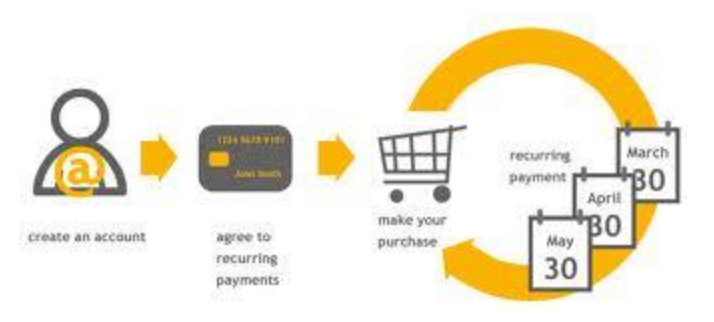

3. Set it and Forget It!

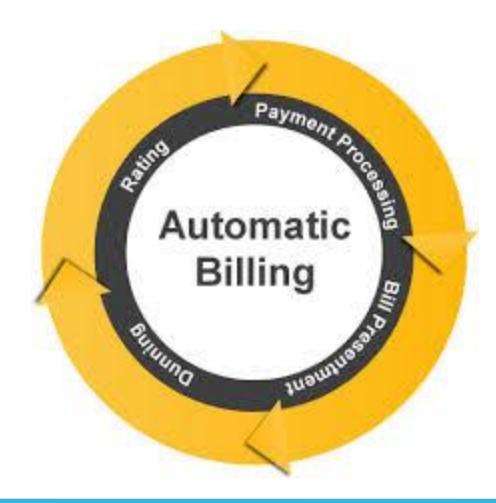

#### © DISCIPLEDATA, INC.

4. Preferred Funding

May 1920, 2015

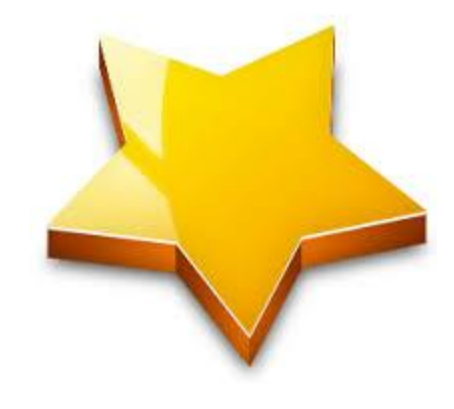

5. Get Paid Faster

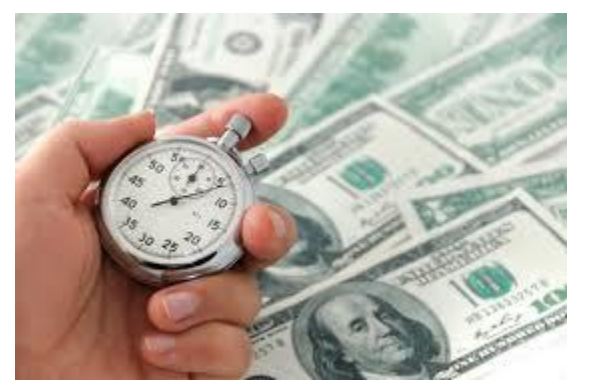

#### © DISCIPLEDATA, INC.

May 1920,2015

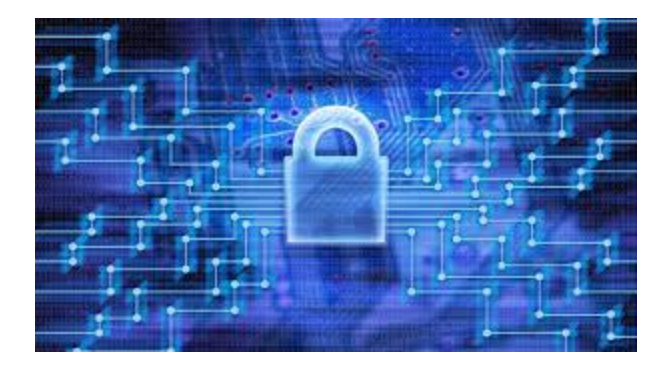

6. Security

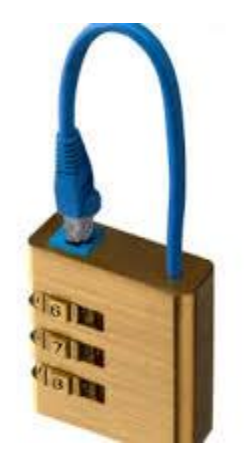

#### © DISCIPLEDATA, INC.

### **BENEFITS OF USING DDI-CONNECT FOR ACH**

- Centralized
- Automated processing
- Time savings!
- Integration with DDI Online Access
- Increases deposit frequency
- Less chance of error

May 1920, 2015

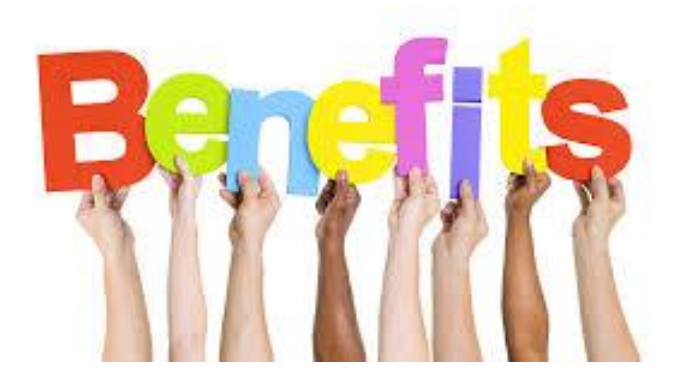

## **HOW TO GET STARTED - OVERVIEW**

1. Work with your Financial Institution

May 1920, 2015

- a. Contact your bank representative
- b. Ask if they accept ACH (NACHA files)
- c. How do you go about testing an ACH file upload?
- d. Once testing is complete, you can go live with ACH

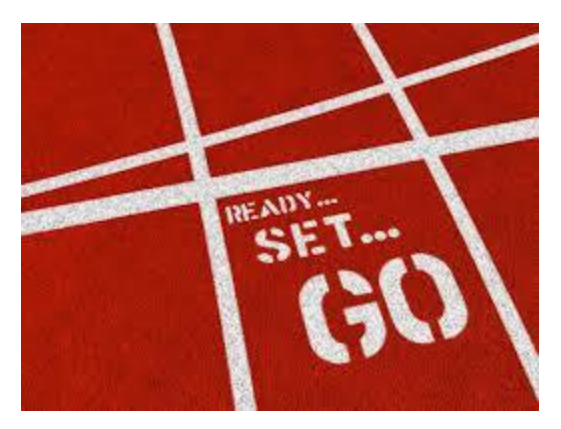

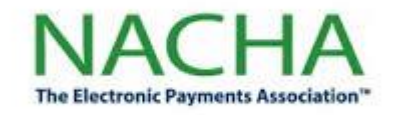

2. Setup Modules: Investments, Loans, Accounts Payable and Job Processing

## SETUP: INVESTMENT INTEREST PAYMENTS

- Financial Services → Investments → Transactions → 210 Investment Maintenance
   → Payments Tab → Payment Code between 30-69
- Enter in the Banking information

May 19-20, 2015

| Investment Maintenance           |                                                |   |
|----------------------------------|------------------------------------------------|---|
|                                  | Account Name/Address Block                     |   |
| Inv #: 133386                    | Yellow River AMEZ Church<br>6201 Strathmore Dr | * |
| Account: 000001379               | Bremerton, WA 98337                            |   |
|                                  |                                                | ~ |
|                                  |                                                |   |
| Settings Payments Methods        | Support ACH                                    |   |
|                                  |                                                |   |
| Payment code: 12 - Semi-Annually | ▼                                              |   |
| Renew pay code: 00 - None        | •                                              |   |
| Alt payee PIN:                   | ē                                              | * |
| ABA #: 000000000                 |                                                |   |
| Bank account:                    |                                                | ~ |
| Bank name:                       |                                                |   |
|                                  |                                                |   |
|                                  |                                                |   |

• Payments processed out via IL230 (standard end of month interest processing). Most organizations have IL230 set up in their job processing.

## SETUP: INVESTMENT RECURRING DEPOSITS

- 210 Investment Maintenance: ACH Tab  $\rightarrow$  Set Deposit Frequency (including one-• time) and next date/amount
- Allows for entry of Banking information below •
- Deposits processed via IL363 (ACH deposit • processing). This is typically setup in daily job processing.

May 1920, 2015

|   | Eina i Aaa <u>c</u> ait <u>M</u> uiupie i | Save Oudo EXit             |                                                                                                    |                           |
|---|-------------------------------------------|----------------------------|----------------------------------------------------------------------------------------------------|---------------------------|
| I | nvestment Maintenar                       | ice                        |                                                                                                    |                           |
|   | Inv #: 133386<br>Account: 000001379       |                            | Account Name/Address Block<br>Yellow River AMEZ Church<br>6201 Strathmore Dr<br>Bremerton, WA 98337 | A                         |
|   |                                           |                            |                                                                                                    | ~                         |
|   | Settings Payments Meth                    | ods Support ACH            |                                                                                                    |                           |
|   | Deposit frequency:                        | Biweekly (every two weeks) | Deposit F     should no                                                                             | requencey<br>it be "None" |
|   | Next deposit date:                        | 03/13/2014                 |                                                                                                    |                           |
| ļ | Deposit amount:                           | 125.00                     |                                                                                                    |                           |
|   | Deposit ABA #:                            | 123456789                  |                                                                                                    |                           |
|   | Deposit bank account:                     | 12123456                   |                                                                                                    |                           |
|   | Deposit bank name:                        | DDI Bank & Trust           |                                                                                                    |                           |
|   | Account type:                             | Checking 👻                 |                                                                                                    |                           |

### SETUP: LOAN PAYMENTS

May 1920, 2015

- Financial Services  $\rightarrow$  Loans  $\rightarrow$  Transactions  $\rightarrow$  410 Loan Add/Maintenance  $\rightarrow$ • ACH and Dates Tab  $\rightarrow$  Autopay values are for ACH payments
- Payment amounts/frequency can be different from regular obligation on the loan • documents

|   | 🖊 Loan Setup 💙 Co     | rrespondents | Acc   | ount 📝 M   | lemos 🔪     |                                        |                      |   |
|---|-----------------------|--------------|-------|------------|-------------|----------------------------------------|----------------------|---|
|   | Loan #: 12345         |              |       |            | Black Valle | y Church of God                        |                      | * |
|   | Loan type: SL         |              |       |            | Mckernan v  | chers Distributors<br>Christian Church |                      |   |
|   | Account: 0009606      | 54           |       |            | Bayamon,    | PR 00958                               |                      |   |
|   |                       |              |       |            |             |                                        |                      |   |
|   |                       |              |       |            |             |                                        |                      | Ŧ |
|   | /Summary /Setup       | /Adjust  /D  | ue // | ACH and Da | tes GL      | 1/2  / GL 2/2                          | Beneficiary/Remitter | ŀ |
|   | Closing date:         | 06/06/2001   |       | Last payr  | nent date:  | 03/31/2014                             |                      |   |
|   | First advance date:   | 06/02/2000   |       | Last adv   | ance date:  | 06/06/2001                             |                      |   |
|   | Last interest date:   | 03/31/2014   |       | LSP re     | view date:  |                                        |                      |   |
| ļ | Autopay option:       | Active 🔻     | ]     |            |             |                                        |                      |   |
|   | Autopay ABA #:        | 187949929    |       |            |             |                                        |                      |   |
|   | Autopay account:      | 420403087    |       |            |             |                                        |                      |   |
|   | Autopay amount:       | 3,870.00     |       |            |             |                                        |                      |   |
|   | Next autopay date:    | 04/01/2014   |       |            |             |                                        |                      |   |
|   | Autopay frequency:    | Monthly 🔹    | ]     |            |             |                                        |                      |   |
|   | Autopay account type: | Checking 🔹   | ]     |            |             |                                        |                      |   |

#### **SETUP: LOAN ADVANCES**

May 1920, 2015

410 Loan Add/Maintenance: Disbursement Tab  $\rightarrow$  Disbursement method of Bankwire OR under Correspondents "blue" tab

| Loan Setun Correspondents Account Memos |                                                 |                                 | Loar                                     | n Setup 🗸 Co     | rrespondents 🗸 Account 🗸 M       | lemos                                                    |   |
|-----------------------------------------|-------------------------------------------------|---------------------------------|------------------------------------------|------------------|----------------------------------|----------------------------------------------------------|---|
| Correspondents for Lo                   | an #12345                                       |                                 | L                                        | Loan #: 12345    |                                  | Black Valley Church of God                               |   |
| Correspondent                           | PIN Name                                        |                                 | Loa                                      | an type: SL      |                                  | Woods Brothers Distributors<br>McKernan Christian Church |   |
| Beneficiary<br>Disbursement payee       | 1029041 Black Valley Ch<br>1040789 Woods Brothe | nurch of God<br>rs Distributors | A                                        | account: 0009606 | 54                               | Bayamon, PR 00958                                        |   |
|                                         | 201010911100001010410                           |                                 |                                          |                  |                                  |                                                          |   |
|                                         |                                                 |                                 |                                          |                  |                                  |                                                          | - |
|                                         |                                                 |                                 |                                          |                  |                                  |                                                          | 1 |
|                                         |                                                 |                                 | Adju                                     | ust   Due   1    | ACH and Dates  / GL 172  / GL 27 | 2   Beneficiary/Remitter   Dispursement:                 | 1 |
|                                         |                                                 |                                 |                                          |                  | Production (                     |                                                          |   |
|                                         |                                                 |                                 |                                          | visburse method: | Bankwire                         |                                                          |   |
| Correspondent:                          | Disbursement payee                              | •                               |                                          | Disburse payee:  | Disb. payee                      | WOODS BROTHERS DISTRIBUTORS                              | * |
| DTAL                                    | 1040700                                         |                                 |                                          | Disburse PIN:    | 1040789                          | BAYAMON, PR 00958                                        |   |
| PIN:                                    | 1040709                                         | Woods Brothers Distributors     |                                          |                  |                                  |                                                          |   |
| ABA (Routing) number:                   | 189624051                                       | Bayamon, PR 00958               | L. L. L. L. L. L. L. L. L. L. L. L. L. L | Disburse ABA #:  | 189624051                        |                                                          | - |
| Bank account:                           | 320390944                                       |                                 | Di                                       | isburse account: | 320390944                        | + F                                                      |   |
| Bank name:                              |                                                 | <b>-</b>                        | Dieburg                                  |                  | Checking                         |                                                          |   |
| Account type:                           | Checking 👻                                      |                                 |                                          | se account cyper | cricciang                        |                                                          |   |
| Wire memo:                              |                                                 |                                 |                                          | Disburse memo:   |                                  |                                                          |   |
| 11101101101                             | Sond conv of receipts to this cov               | verseendest                     |                                          |                  |                                  |                                                          |   |
|                                         | Sond copy of receipts to this tor               | correctioned                    |                                          |                  |                                  |                                                          |   |
|                                         | Bound copy or statements to this                | conceptionacit                  |                                          |                  |                                  |                                                          |   |

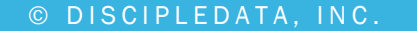

### **SETUP: ACCOUNTS PAYABLE VENDOR ENTRY**

Click Add for a new Vendor or select an • existing vendor  $\rightarrow$  EFT Setup tab  $\rightarrow$ Set up as many options as you like in the EFT Setup tab

May 19-20, 2015

| Ð      | Z        | × D                      |                      |           |            |        |             |  |   |  |
|--------|----------|--------------------------|----------------------|-----------|------------|--------|-------------|--|---|--|
| Add    | Edit     | Delete History           | EXIT                 |           |            |        |             |  |   |  |
| Vend   | lor Info | o 🗸 Name/Address         | EFT Setup            | History 🗸 | 1099 Boxes | Memos  |             |  |   |  |
| EFT Re | cords    | for Vendor # 1359        | AAA Analytics        |           |            |        |             |  |   |  |
| ABA #  |          | Bank Acct                | Description          | Type      | Format     | Statue |             |  |   |  |
| 123123 | 123      | 1234567890               | Test Bank            | Checking  | ACH        | Active |             |  |   |  |
|        |          |                          |                      |           |            |        |             |  |   |  |
|        |          |                          |                      |           |            |        |             |  |   |  |
|        |          |                          |                      |           |            |        |             |  |   |  |
|        |          |                          |                      |           |            |        |             |  |   |  |
|        |          |                          |                      |           |            |        |             |  |   |  |
|        |          |                          |                      |           |            |        |             |  |   |  |
|        |          |                          |                      |           |            |        |             |  |   |  |
|        |          |                          |                      |           |            |        |             |  |   |  |
|        |          |                          |                      |           |            |        |             |  |   |  |
|        |          | Bank nar                 | ne: DDI Bank & Trust |           |            |        |             |  |   |  |
|        |          |                          |                      |           |            |        |             |  |   |  |
|        |          | ABA (Routing) numb       | er: 123123123        |           |            |        |             |  |   |  |
|        |          |                          |                      |           |            |        |             |  |   |  |
|        |          |                          |                      |           |            |        |             |  |   |  |
|        |          | Bank accou               | nt: 0987654321       |           |            |        |             |  |   |  |
|        |          |                          |                      |           |            |        |             |  |   |  |
|        |          | Bank account description | on: DDI Test Bank    |           |            |        |             |  |   |  |
|        |          |                          |                      |           |            |        |             |  |   |  |
|        |          |                          |                      |           |            |        |             |  |   |  |
|        |          | Account type             | e:  Ochecking        |           |            |        | Format: ACH |  | • |  |
|        |          |                          | ~ -                  |           |            |        |             |  |   |  |
|        |          |                          | Savings              |           |            |        |             |  |   |  |
|        |          |                          |                      |           |            |        |             |  |   |  |
|        |          | Statu                    | S: m to a struct     |           |            |        |             |  |   |  |
|        |          |                          | macove               |           |            |        |             |  |   |  |
|        |          |                          | Require pre-po       | te        |            |        |             |  |   |  |
|        |          |                          | nequire pre no       |           |            |        |             |  |   |  |

## SETUP: ACCOUNTS PAYABLE VOUCHER ENTRY

- On the Vendor Info tab, you can configure • default "Pay By" selection for ACH
- You can override the default setting from •

the Vendor Entry screen on each Voucher

| Voucher #:            | 170          | AAA Corporat          | ion |                                                            | Open/Unappr.  |
|-----------------------|--------------|-----------------------|-----|------------------------------------------------------------|---------------|
| Vendor ID:<br>P.O. #: | 1748         |                       |     | AAA Corporation<br>7832 W Kings Ave<br>Indianapolis, IN 46 | 204           |
| Invoice #:<br>Memo:   |              |                       | *   |                                                            |               |
|                       |              |                       | Ŧ   | Invoice total:                                             | 1,000.00      |
| C/L trap datas        | 02/21/2014   |                       |     | Discount:                                                  | 0.00          |
| aju trantiace.        | 03/31/2014   |                       |     | Cust. add-ons:                                             | 0.00          |
| Invoice date:         | 01/29/2015   |                       |     | Net amount:                                                | 1,000.00      |
| Due date:             | 01/29/2015   |                       |     | Payments:                                                  | 0.00          |
| Discount date:        |              | Pct: 0.00             |     | Amount due:                                                | 1,000.00      |
| Tax year:             | 2015         | 1099 type:            |     | Amount to pay:                                             | 1,000.00      |
| A/P Account:          | 40: DCEF Acc | counts Payable        | •   | Post to G/L                                                | parate check? |
| Ck. account:          | 40: DCEF Re  | gions Regular Account | •   |                                                            |               |
| Pay by:               | Daily Check  |                       |     | 0                                                          |               |

May 1920, 2015

| C - l -      |                       |               |       |                          | 23                       |
|--------------|-----------------------|---------------|-------|--------------------------|--------------------------|
| Selec<br>Std | Rook Name (           | Papir Account | Turne | Park Account Description | Format                   |
| *            | Daily Check           | Dank Account  | Type  | Bank Account Description | Format                   |
|              | Manually              |               |       |                          |                          |
|              | Test Bank Information | 1234567890    | СНК   | Test Bank                | ACH                      |
|              |                       |               |       | OK                       | Cancel                   |
| y By:        | Daily Check           |               |       | 0 🛛 Pay v                | ouchers on separate chec |

## SETUP: JOB PROCESSING OPTIONS

For Outgoing Payments:

- 1. CW33 EFTS File and Report Generator AND/OR
- 2. IL234 Investment Interest EFTs Extract

For Incoming Funds:

May 19-20, 2015

- 1. IL643 Loan Payments
- 2. IL363 Investment Deposits

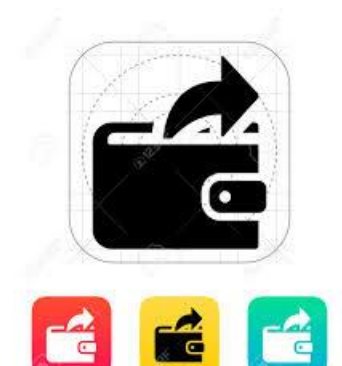

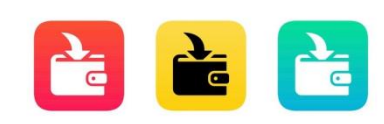

## HOW CAN DDI HELP YOUR ORGANIZATION?

- 1. Purchase DDI consulting to handle the following:
  - \* Coordination with your financial institution
  - \* DDI-Connect Setup
  - \* Testing of the file
  - \* Client training

May 19-20, 2015

2. This consulting work is typically 10 to 20 hours.

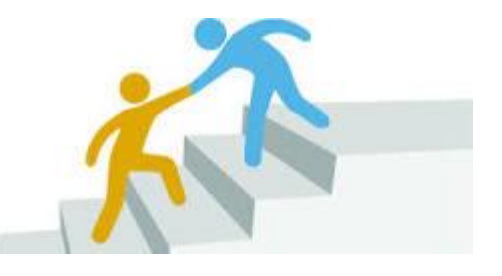

DDI has successfully implemented 6 clients on DDI-Connect ACH in the last 12 months.

# **Discussion, Questions, Comments**

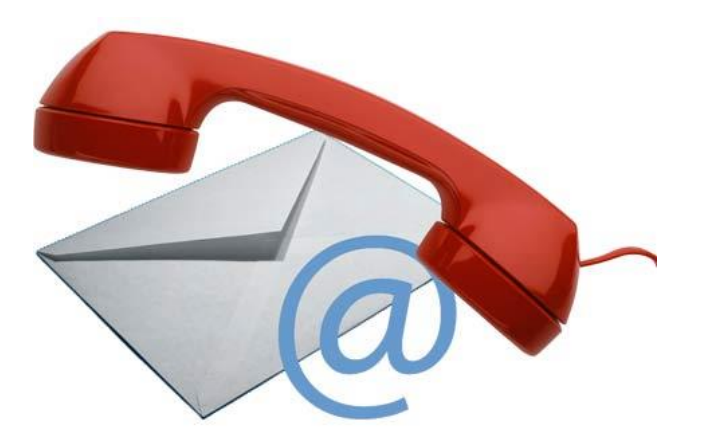

Nay 19-20, 2015

Courtenay Brown support@ddi.org 317.713.2480

© DISCIPLEDATA, INC.